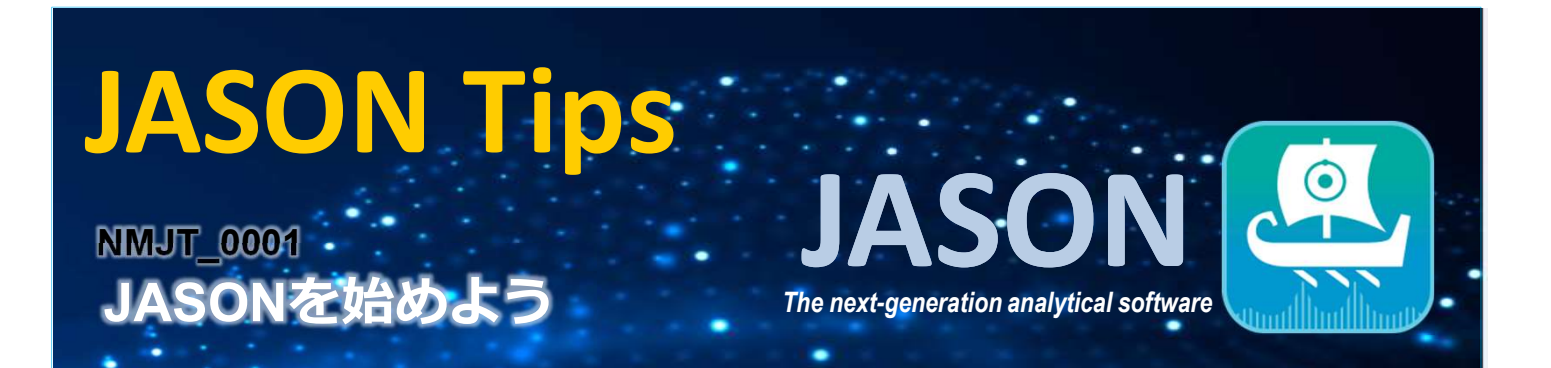

JASON (JEOL Analytical SOftware Network)は、JEOLによって開発されたNMRデータの解析ソフトです。

## ● JASONをダウンロードする

まず、JASONのサイト <u>https://www.jeoljason.com</u> にアクセスし、[ソフトウェアのお試し]もしくは[ソフト ウェアのダウンロード]のタブを選択します。開いたページから、ソフトウェアのダウンロードと試用版のラ イセンスの登録ができます。(試用版は46日間無料です。)

| Jeor 🔵   🚭 Jasou | 製品 新バージョン 1.2 ニュース ソフトウェアのお試し                     | サボート よくある貢問 ソフトウェアのダウンロー    | ト 私のアカウント 日本語 実                                                                  |                                                                      |
|------------------|---------------------------------------------------|-----------------------------|----------------------------------------------------------------------------------|----------------------------------------------------------------------|
|                  |                                                   |                             | JEOL 💭 🔛 JSSON 📼                                                                 | EF-8954 11-2 2000/2006 96+ 40450 *********************************   |
|                  | 最新版JASON (ver<br>JASON : 次世代NMR解析ソフ<br>クタンロードはここか | .1.2)登場!<br><sup>トウェア</sup> | 1 2490.0592.0448009.973. C++      2 29 29 27 27 27 27 27 27 27 27 27 27 27 27 27 | 2006 v.*<br>20 v.*<br>20 v.*<br>20 v.*<br>21 v.20 v.*<br>21 v.20 v.* |
|                  |                                                   |                             | 877-4837U200                                                                     | 御施っ <sup>**</sup><br>第一部など、* <sup>*</sup>                            |

[Download JASON]をクリックし、使用するOSに合わせて[DOWNLOAD]ボタンを選択します。 (対応するOS:Windows 8.1以降 および Mac OS X) インストーラーを開くとセットアップの画面が表示されますので、指示に従ってインストールを行います。

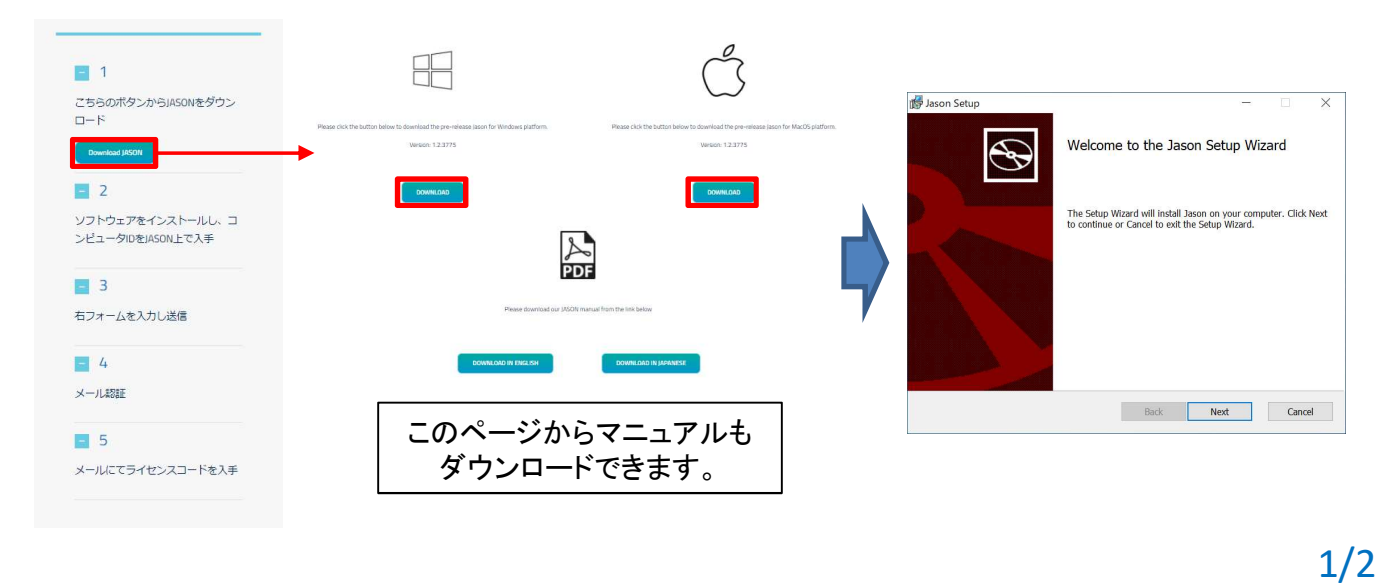

JEOL RESONANCE

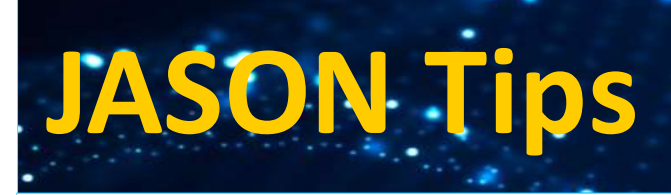

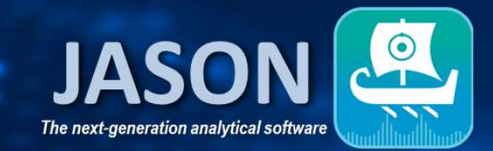

## ● JASONをアクティブ化する

インストールしたJASONを開くとライセンスの画面が開きます。この画面にComputer IDが表示されますので、IDをコピーし、ウェブサイトのフォームの "Computer ID" に入力します。その他の必須項目もフォームに入力し、メールを送信します。

| Jason License X                                                                                                    |                                                |
|----------------------------------------------------------------------------------------------------|------------------------------------------------|
| License Type Trial ~                                                                                                    | 1 2000.51                                      |
| Computer ID Copy                                                                                                    | ごちらのボダンからJASONをダウン<br>ロード                      |
| License key                                                                                                    | (Bis 1)<br>Countial (RCN)                      |
| Could not detect any valid license.                                                                                                    | <b>2</b>                                       |
| You do not have a valid license.                                                                                                    | ソフトウェアをインストールし、コ メールアドレス・1<br>ンピュータロを/JSON上で入手 |
| Any query, please contact <u>support@jeoljason.com</u>                                                                                                    | <b>所服機能</b> ;*                                 |
| To request a trial license, please:                                                                                                    | ■ □<br>ペオームを入力し送信 住所か。                         |
| Copy the above computer ID     Register at <a href="https://www.jeoljason.com/try-our-software">https://www.jeoljason.com/try-our-software</a> with the ID |                                                |
| To activate the trial license:                                                                                                    | ■ マ                                            |
| Be sure you have an internet connection                                                                                                    | 都崩府航台                                          |
| Input/paste your license key into the field above     Click on the Activate button                                                                         | ー メールにてライセンスコードを手手 野球音号, 1°                    |
| Activate Cancel OK                                                                                                    | <b>10</b> , 5 <sup>+</sup>                     |
|                                                                                                    | Computer ID:                                   |
|                                                                                                    | 2/1/11=51/25306# #R(1/1572-5)                  |
|                                                                                                    | uson 🗸                                         |
|                                                                                                    | 3.0070 · · · · · · · · · · · · · · · · · ·     |

送信したメールが認証されると、ライセンスキーが記載されたメールが届きます。入手したライセンスキー を入力して[Activate]ボタンを押すと、JASONがアクティブ化され、試用版が利用できます。

|                                                                                                    | Sason License                                                                                                    | ×    |  |
|----------------------------------------------------------------------------------------------------|----------------------------------------------------------------------------------------------------|------|--|
| Dear                                                                                                    | License Type Trial ~                                                                                                    |      |  |
| Your license key for the Jason trial licenses is:<br>ライセンスキー                                                                                                    | License key<br>Could not detect any valid license.                                                                                                    | Сору |  |
| You can use this license key to activate Jason trial licenses on 1 device(s).<br>For any queries or issues you can contact us at <u>support@leoljason.com</u> and we will assist you promptly.<br>Best Regards,<br>Jason support | You do not have a valid license.<br>Any query, please contact <u>support@jeoljason.com</u><br>To request a trial license, please:<br>• Copy the above computer ID<br>• Register at <u>https://www.jeoljason.com/try-our-software</u> with the ID |      |  |
|                                                                                                    | Be sure you have an internet connection     Input/paste your license key into the field above     Click on the Activate button     Activate     Cancel                                                                                           | OK   |  |

※これらはJASON ver.1.2によるものです。

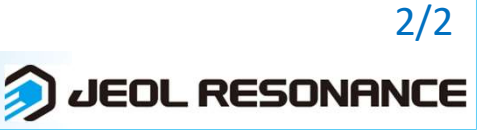